# 大学情報サービスシステム マニュアル

- 1 Web履修登録 マニュアル p.1~7
- 2 学生情報登録申請 マニュアル p.8~11
- 3 Web成績確認 マニュアル p.12~14

# <u>Web履修登録マニュアル</u>

#### 【大学情報サービスシステム(いちぽる)へのログイン】

Web履修登録は大学情報サービスシステム(いちぽる)を利用して行います。

- ・大学公式サイト(http://www.hiroshima-cu.ac.jp/)の「学内限定情報」をクリックし、
- 「大学情報サービスシステム(ポータルシステム「いちぽる」)」からアクセスしてください。
- ・学外(自宅等)から使用する方は、おうち hunet(VPN 接続サービス)を行ってください。

利用方法がわからない場合は、情報処理センター6F事務室に問い合わせてください。

#### I. 大学情報サービスシステムへのログイン

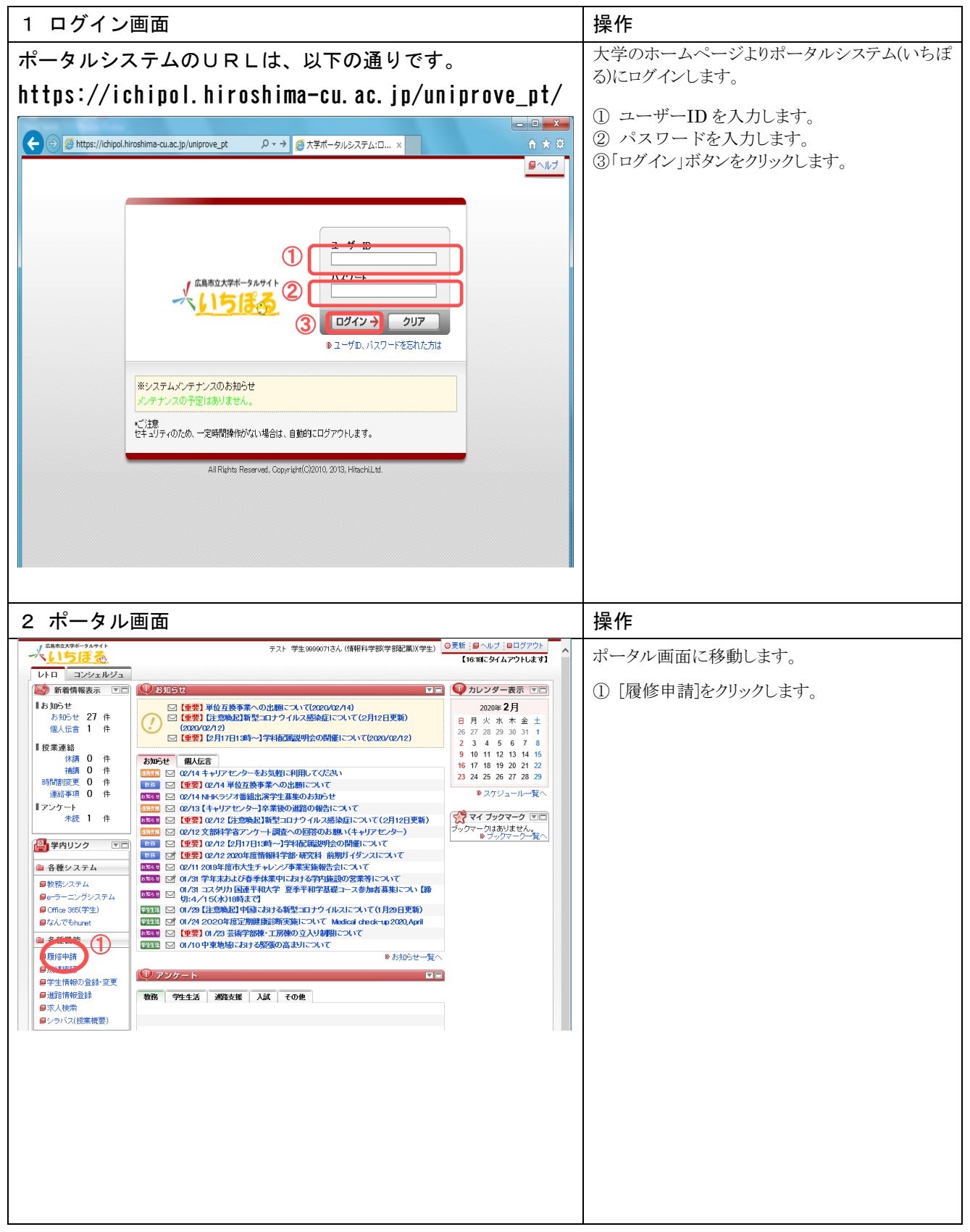

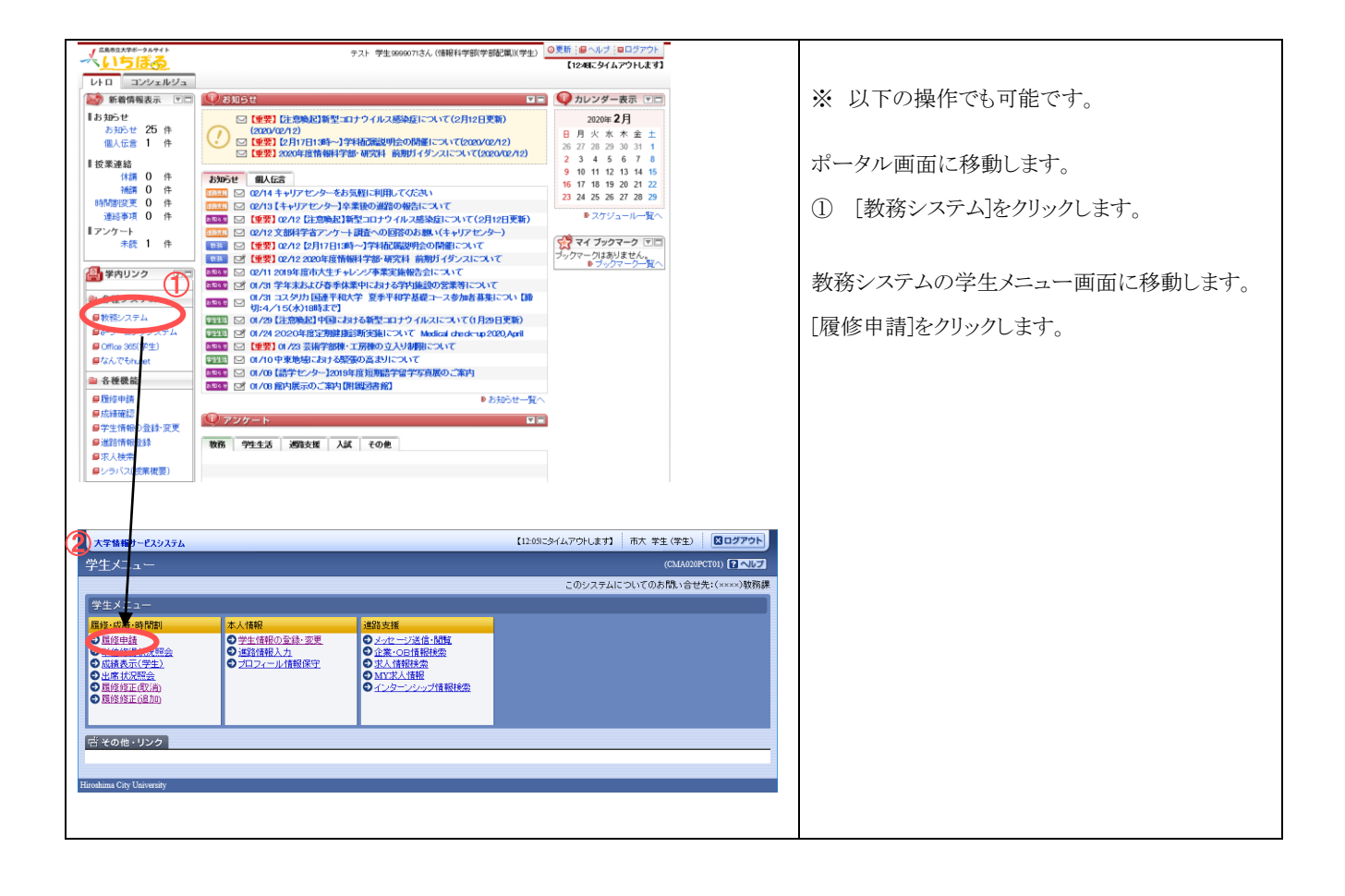

# Ⅱ. 学生情報表示

| 1 学生情報                                             | 眼表示                                                 |                                       | 操作                                           |
|----------------------------------------------------|-----------------------------------------------------|---------------------------------------|----------------------------------------------|
| 大学情報サービスシステム                                       |                                                     | 【1623にタイムアウトします】 市大学生(学生) 20772ト      | ① 登録されているご自身の学生情報と保護者の                       |
| 履修申請 申請画面<br><sup>,申諸画面</sup>                      |                                                     | (CGA110PAP01) 2 ヘルプ 2メインメニューへ戻る       | 方の情報が表示されます。                                 |
| ▶ 学生情報                                             |                                                     |                                       | <ol> <li>② 変更する内容を入力後、「申請]ボタンをクリッ</li> </ol> |
| 学語番号                                               | 9999071                                             |                                       |                                              |
| <ul><li>✓ 変更申請情報</li><li>■申請情報</li></ul>           |                                                     | 生じた場合は、教務グループに                        | クレて下さい。                                      |
| 申請状態<br>備考                                         | 入力中                                                 | 連絡してください。                             | ③ 内容を変更しない場合は「確認]ボタンをクリッ                     |
| ■本人情報<br>【漢字氏名【註】*必須                               | 市大                                                  | 漢字氏名(中間名)                             |                                              |
| 澧字氏名【名】 ●必須                                        | 学生                                                  |                                       | クして下さい。                                      |
| 力ナ氏名[理]*必須<br>力ナ氏名[名]*必須                           | イチダイ<br>ガクセイ                                        | 为 <b>才</b> 庆名(中附名)                    |                                              |
| 英字氏名【姓】*必须                                         | Ichidai                                             | 英字氏名(中間名)                             | <b>電話番号は必ず登録してください。</b>                      |
| 央子氏名[名] *必須<br>郵便番号 *必須                            | Gakusei                                             | 134 広島県 ✓                             | 携帯電話等に着信制限を設定している場合                          |
| 市区都町村名 *必須                                         | 広島市安佐南区                                             |                                       | には、大学の電話番号を制限対象外にして                          |
| 回城/書地 %须<br>建物名                                    | □-ボ市大3F                                             |                                       | ノル ください。                                     |
| 電話番号                                               | 082-999-999                                         | 携带電話番号 082-999-999                    | O教務グループ 082-830-1504                         |
| E-MAIL1                                            | ichidai@e.hiroshima-cu.ac.jp                        |                                       | 〇学生支援グループ 082-830-1522                       |
| E-MAIL2                                            | ichidai@e.hiroshima-cu.ac.jp                        |                                       |                                              |
| 读字氏名【姓】*必须                                         | 市大                                                  | <b>漢字氏名[中閉名]</b>                      |                                              |
| 漢字氏名【名】 ●必須<br>カナ氏名【姓】                             | 学生保護者           イチダイ                                | 自分のアドレスを追記し                           |                                              |
| 力ナ氏名【名】                                            | ガクセイホゴシャ                                            |                                       | ※学生情報について、一度申請したものを修正す                       |
| 英字氏名【姓】<br>英字氏名【名】                                 | CakuseiHogosha                                      | <u> </u>                              | ス提会け「 <b>学生桂却の発得・亦軍</b> 」かたすわし               |
| 続柄 *必須                                             | 03 父 ✔                                              |                                       | る物日は、 <u>「子工用報の豆妹・夏文」</u> がらババレ              |
| 勤務先<br>郵便番号 *必須                                    | 731-3194                                            | 勤務先電話部号                               | てください。                                       |
| 市区都町村名*必須                                          | 広島市安佐南区                                             |                                       |                                              |
| 町城/番地 *必須<br>建物名                                   | 大塚西1丁目1-1-9999                                      |                                       |                                              |
| 電話番号 *必須                                           | 082-999-999                                         | <mark>携帯電話番号</mark> [082-999-999      | ※入力前の状態に戻すには「リセット]ボタンをクリッ                    |
| FAX番号<br>E-MAIL1                                   | 082-999-999<br>ichidai@e.hiroshima-cu.ac.jp         |                                       |                                              |
| E-MAIL2                                            | ichidai@e.hiroshima-cu.ac.jp                        |                                       | クして下さい。                                      |
| ※履修申請を行う前にご自身と<br>変更がある場合は「申請」ボタ<br>変更がない場合は「確認」ボタ | と保護者の方の情報を確認してください。<br>タンを押下してください。<br>タンを押下してください。 | 2 3                                   |                                              |
| 3.2.17 (0.1 (0.10)) (0.00)                         |                                                     | 申請 確認 リセット(C)                         |                                              |
|                                                    |                                                     | ● ● ● ● ● ● ● ● ● ● ● ● ● ● ● ● ● ● ● | ※当申請内容は、職員の承認処理の後に登録さ                        |
| Hiroshima City University                          |                                                     | ř                                     | わます                                          |
| 大学情報サービスシステム                                       |                                                     | 【1638にタイムアウトします】 市大学生(学生) 【ログアウト      | 40 x 9 °                                     |
| 履修申請 申請状況画                                         | Ĩ tā                                                | (ARD010PCT01) 2 ヘルプ Pメインメニューへ戻る       |                                              |
| ▶申請面面 ▶申請扰況面面                                      |                                                     |                                       |                                              |
|                                                    | あなたの履修申請                                            | の準備をしています。しばらくお待ちください。                |                                              |
|                                                    | 100                                                 |                                       | 履修申請の準備処理が実施されます。                            |
|                                                    |                                                     |                                       |                                              |
|                                                    |                                                     |                                       | しはらくお待ち下さい。                                  |
|                                                    |                                                     |                                       |                                              |
| Hiroshima City Huisaraity                          |                                                     | (歴 画面印刷) (ロメインメニューへ戻る)                |                                              |
| HIROBALINA CILY CHIVEISHY                          |                                                     |                                       |                                              |
|                                                    |                                                     |                                       |                                              |
|                                                    |                                                     |                                       |                                              |
|                                                    |                                                     |                                       |                                              |
|                                                    |                                                     |                                       |                                              |
|                                                    |                                                     |                                       |                                              |
|                                                    |                                                     |                                       |                                              |
|                                                    |                                                     |                                       |                                              |
|                                                    |                                                     |                                       |                                              |
|                                                    |                                                     |                                       |                                              |
|                                                    |                                                     |                                       |                                              |
|                                                    |                                                     |                                       |                                              |
|                                                    |                                                     |                                       |                                              |
|                                                    |                                                     |                                       |                                              |
|                                                    |                                                     |                                       |                                              |
|                                                    |                                                     |                                       |                                              |
|                                                    |                                                     |                                       |                                              |
|                                                    |                                                     |                                       |                                              |
|                                                    |                                                     |                                       |                                              |
|                                                    |                                                     |                                       |                                              |

# 【**履修科目の登録方法(履修登録期間中:前期** 4/4~4/21、後期 9/25~10/16)

# Ⅲ. 履修新規登録

| 1 履修申請画面 ※科目登録前                                                                                                    | 操作                                                                                                    |
|----------------------------------------------------------------------------------------------------|----------------------------------------------------------------------------------------------------|
| <ul> <li>●にカーソルを合わせると、既修エラ・内容を確認できます。</li> <li>八例: ★14日の追加 ●4日の明治 ◎ 申請料日 ◎ 既修所相日 ◎ 既修済科日 ◎ 既修済科日 ◎ 既修務務務</li> </ul>                                                                                                    | ご自身の履修登録状況が表示されます。                                                                                                    |
| Image: Contraction     Image: Contraction     Image: Contraction     Image: Contraction       Image: Contraction     Image: Contraction     Image: Contraction     Image: Contraction       Image: Contraction     Image: Contraction     Image: Contraction     Image: Contraction       Image: Contraction     Image: Contraction     Image: Contraction     Image: Contraction       Image: Contraction     Image: Contraction     Image: Contraction     Image: Contraction       Image: Contraction     Image: Contraction     Image: Contraction     Image: Contraction       Image: Contraction     Image: Contraction     Image: Contraction     Image: Contraction       Image: Contraction     Image: Contraction     Image: Contraction     Image: Contraction       Image: Contraction     Image: Contraction     Image: Contraction     Image: Contraction       Image: Contraction     Image: Contraction     Image: Contraction     Image: Contraction       Image: Contraction     Image: Contraction     Image: Contraction     Image: Contraction       Image: Contraction     Image: Contraction     Image: Contraction     Image: Contraction       Image: Contraction     Image: Contraction     Image: Contraction     Image: Contraction       Image: Contraction     Image: Contraction     Image: Contraction     Image: Contraction       Image: Contraction                                                                                                    | ① 選択するコマの[+]アイコンをクリックします。                                                                                                    |
| 2 科目選択画面                                                                                                    |                                                                                                    |
| したいたいたいためで、         したいたいたいためで、         したいたいたいたいたいたいたいたいたいたいたいたいたいたいたいたいたいたいたい                                                                                                    | <ol> <li>① 受講したい科目を選択します。</li> <li>② [選択]ボタンをクリックします。</li> <li>※1 科目の一覧は、1ページに 10 件表示されています。検索結果が 10 件を超える場合は、ページを移動して下さい。(一覧の表示件数を変更することもできます)</li> <li>※2 青字の科目名称をクリックすると、講義概要が別のウィンドウで表示されます。</li> </ol> |
| 3 履修申請画面 ※科目登録後                                                                                                    | <br>操作                                                                                                    |
| 几例: 11 科目の追加                                                                                                    | ① 選択された科目が申請画面へ表示されます。                                                                                                    |
| Normalized in the second second secon | 注意! この状態で履修科目は登録されています。                                                                                                    |
| €,100%                                                                                                    |                                                                                                    |

#### Ⅳ.他学科・代替科目の登録

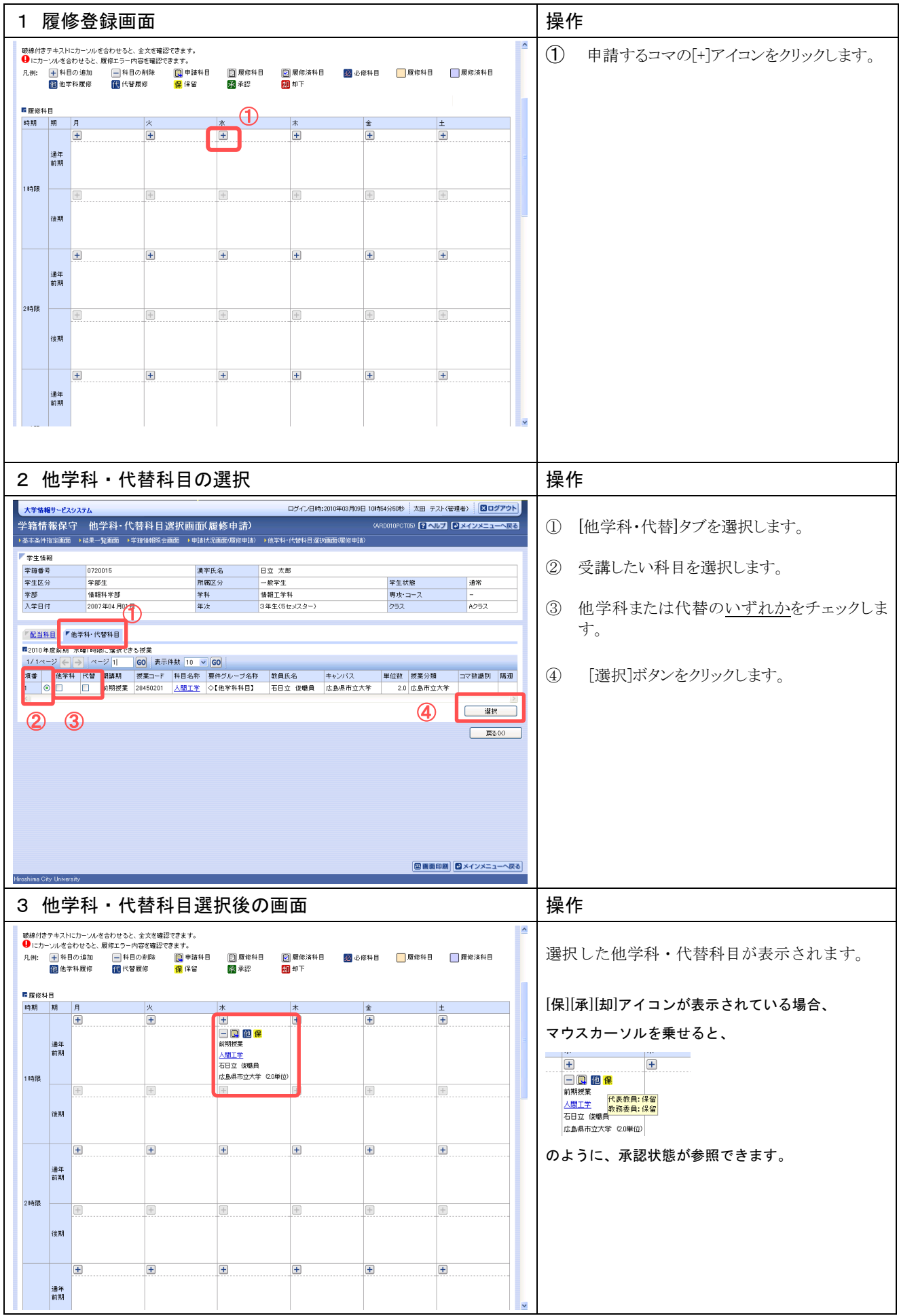

# Ⅴ. 履修チェックと履修エラーの対処

| 1 履修登録画面                                                                                                    | 操作                                                                                                    |
|----------------------------------------------------------------------------------------------------|----------------------------------------------------------------------------------------------------|
| 大学集都分(729,75.4         ログイン目時:2010年03月06日 14年25分51秒         日立 太郎(学生)         国クグワト         ●           大学集都分(729,75.4         (AE2010PCT0)         (AE2010PCT0)         (AE2010PCT0)         ●         ●         ●         ●         ●         ●         ●         ●         ●         ●         ●         ●         ●         ●         ●         ●         ●         ●         ●         ●         ●         ●         ●         ●         ●         ●         ●         ●         ●         ●         ●         ●         ●         ●         ●         ●         ●         ●         ●         ●         ●         ●         ●         ●         ●         ●         ●         ●         ●         ●         ●         ●         ●         ●         ●         ●         ●         ●         ●         ●         ●         ●         ●         ●         ●         ●         ●         ●         ●         ●         ●         ●         ●         ●         ●         ●         ●         ●         ●         ●         ●         ●         ●         ●         ●         ●         ●         ●         ●         ●         ●                                                                                              | 履修する科目の選択が全て終了したら、 <u>必ず</u> 、<br><u>履修チェックをして履修エラーがないかを確認して</u>                                                                                |
| 中国時代         中国市代代化         中国市代代化         中国市代代化         中国市代代化         中国市代代         中国市代代         中国市代代         中国市代代         中国市代代         中国市代代         中国市代代         中国市代代         中国市代         中国市代         日期         中国市代         日期         中国市代         日期         中国         日期         日期         日期         日期         日期         日期         日期         日期         日期         日期         日期         日期         日期         日期         日期         日期         日期         日期         日期< | <u>下さい。</u><br>① [履修チェック]をクリックします。                                                                                                    |
|                                                                                                    | <ol> <li>2 確認メッセージが表示されますので、</li> <li>[OK]をクリックします。</li> </ol>                                                                                  |
| 2 処理結果画面                                                                                                    | 操作                                                                                                    |
| 大学権権サービスタステム     ログイン目時:2010年03月68日 14年22分318     日立 太郎(学生)     ログアクト       一般学結果直面     (AEDOL099301)     ・ 小レジ     ・ メインメニューへ戻る       ・申請状況画面     ・ 申請状況画面から、エラーの内容を確認。、再度申請をやり直してください。(AEM000000E)     ● 申請状況画面へ戻るの)                                                                                                    | <ol> <li>(1) メッセーン内容を確認して下さい。</li> <li>(2) [申請状況画面へ戻る]をクリックします。</li> </ol>                                                                      |
| 3 履修登録画面(エラーメッセージあり)                                                                                                    |                                                                                                    |
| 大学協士         日グイン目時:2009403.月08日 144923518         日立 太郎(学生)         日立 大郎(学生)         日立 大郎 大田 大田 大田 大田 大田 大田 大田 大田 大田 大田 大田 大田 大田                                                                                                    | <ol> <li>エラーメッセージを確認し、履修内容を修<br/>正して下さい。</li> <li>エラーメッセージと対処方法は、「VI メッセージの内<br/>容」を参照して下さい。履修科目の削除が必要な場合<br/>は、「4 履修科目の削除」を行ってください。</li> </ol> |
|                                                                                                    |                                                                                                    |

|         | 操作                                                |                  |       |          |                        |                | 除                           | 目の削                           | 夏修科                                          | 4           |
|---------|---------------------------------------------------|------------------|-------|----------|------------------------|----------------|-----------------------------|-------------------------------|----------------------------------------------|-------------|
| リックします。 | ① 削除するコマの[-]アイコンをクリックし<br>注意!][-]アイコンをクリックすると、履修科 | 履修済科目<br>他学部科目選択 | □履修科目 | 122 必修科目 | 💽 羅修済科目<br><u>制</u> 却下 | 📄 履修科目<br>🌠 承認 | 🛄 申議科目<br><mark>保</mark> 保留 |                               | <ul> <li>+ 科目の追加</li> <li>値 他学科履修</li> </ul> | 凡例:<br>■ 履修 |
|         | 削除されます。                                           |                  | ±     | 金        | *                      | 水              |                             | 火                             | 期月                                           | 8寺期         |
|         |                                                   | ]                |       |          | +                      |                |                             | ① ○日本語教育<br>一概員<br>5立大 (20単位) | 通年<br>前期<br>岩田立<br>広島県<br>学                  | 1時限         |
|         |                                                   | )                | Œ     | +        | ±.                     | +              |                             | +                             | 往期                                           |             |
|         |                                                   | ]                | E     | ÷        | +                      | +              |                             | +                             | ·<br>通年                                      |             |
|         |                                                   | ]                |       | +        | ŧ                      |                |                             | +                             | (後期)                                         | 2時限         |
|         |                                                   | 1                |       |          |                        |                |                             |                               | 通年<br>前期<br>後期                               | 2時限         |

# VI. メッセージの内容

| エラー<br>コード | エラーメッセージ                                       | 対応方法                                                                                                    |
|------------|------------------------------------------------|----------------------------------------------------------------------------------------------------|
| #101       | 前期で履修可能な単位数を超えて履修しています                         | 前期申請科目を削除して単位数を減らしてください。                                                                                              |
| #102       | 後期で履修可能な単位数を超えて履修しています                         | 後期申請科目を削除して単位数を減らしてください。                                                                                              |
| #201       | 配当されていない科目のため、履修できません                          | 申請した科目は履修できないため、削除してください。た<br>だし、他学部科目を履修した場合に、このエラーが表示さ<br>れますので、教務の承認が必要です。                                         |
| #207       | 授業の履修条件に該当しないため,履修できません                        | 申請した科目は履修条件(指定学部, 学科, 学年等)に該当<br>しませんでした。当該科目を削除してください。                                                               |
| #208       | 授業の受講者限定に該当(予め許可された受講者リスト<br>に存在)しないため,履修できません | 申請した科目は受講者が限定(予め受講者が指定)されて<br>います。当該科目を削除してください。                                                                      |
| #210       | 履修セメスターに該当しないため,履修できません                        | 申請した科目は履修セメスタに該当していません。当該科<br>目を削除してください。                                                                             |
| #214       | 年度内重複修得の上限を超えて履修しています                          | 申請した科目は年度内の重複修得上限を超えています。当<br>該科目を削除してください。                                                                           |
| #215       | 重複修得の上限を超えて履修しています                             | 申請した科目は重複修得の上限を超えています。 当該科目<br>を削除してください。                                                                             |
| #218       | 同一の期間, 曜時で開講する授業は, 重複して履修でき<br>ません             | 同一期間,曜日,時間が重複している科目があります。対<br>象の科目を変更してください。                                                                          |
| #301       | 要件グループの下限を満たしていません                             | 進級・卒業するための単位数を満たしていません。<br>条件を満たすように科目を追加してください。                                                                      |
| #303       | 要件グループの下限条件を満たしていません                           | 進級・卒業するための条件を見たしていません。<br>条件を満たすように科目を追加してください。                                                                       |
| #401       | 必修科目を修得(履修)していません                              | 必修科目が履修されていません。必修科目を追加してくだ<br>さい。<br>なお、自身の年次で必修となっている科目が、後期にしか<br>開講されていない場合、前期の履修申請時にこのエラーと<br>なります。後期には必ず履修してください。 |

# 学生情報登録申請 マニュアル

#### 【大学情報サービスシステム(いちぽる)へのログイン】

学生情報登録申請は大学情報サービスシステム(いちぽる)を利用して行います。

- ・大学公式サイト(http://www.hiroshima-cu.ac.jp/)の「学内限定情報」をクリックし、
  - 「大学情報サービスシステム(ポータルシステム「いちぽる」)」からアクセスしてください。
- ・学外(自宅等)から使用する方は、おうち hunet(VPN 接続サービス)を行ってください。

利用方法がわからない場合は、情報処理センター6F事務室に問い合わせてください。

#### I. 大学情報サービスシステムへのログイン

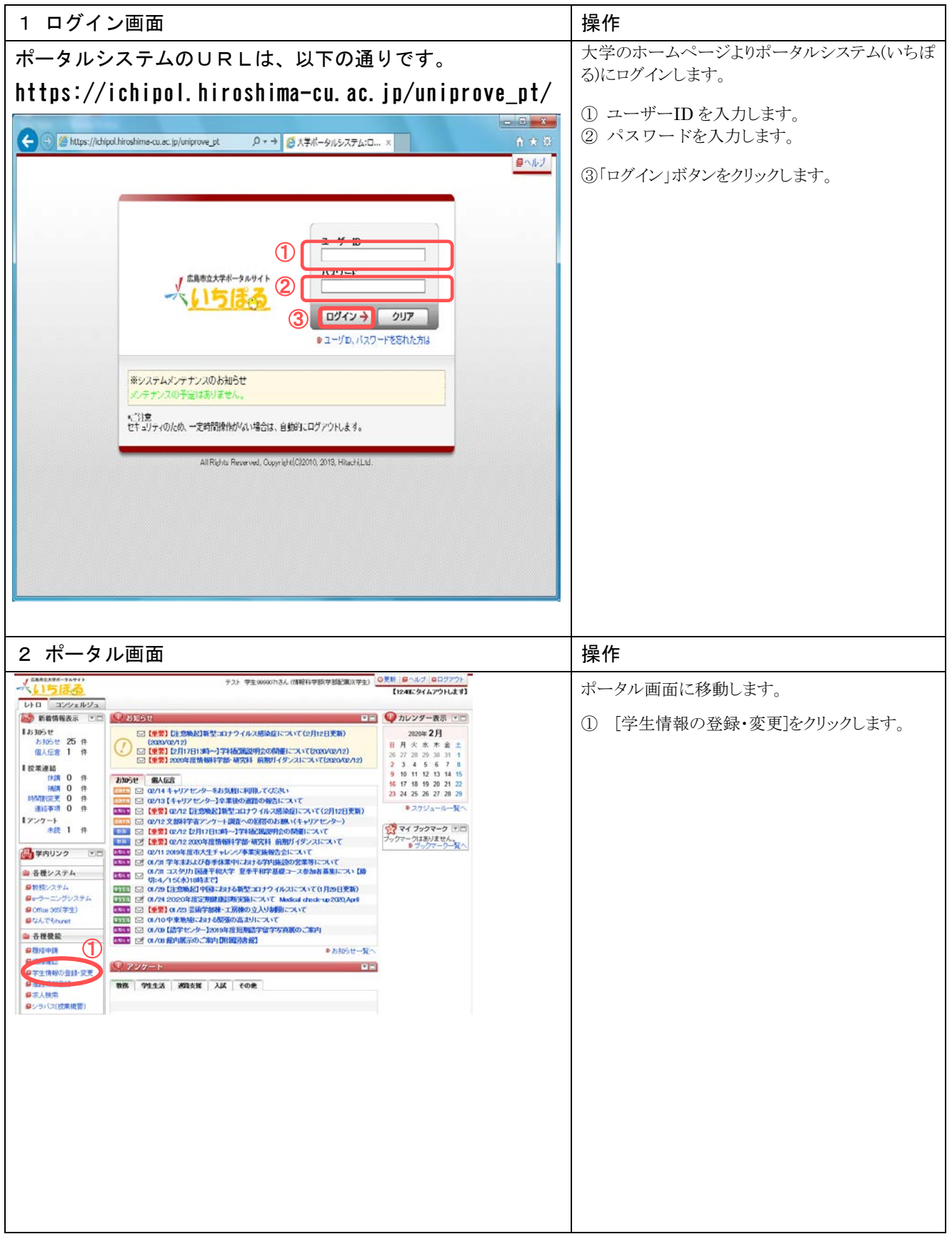

| 1 11 1 1 1 1 1 1 1 1 1 1 1 1 1 1 1 1 1                                                                                                     | テスト 学生986007さん (情報科学部(学部配載)(学生)                                                                                                    | ◎更新 (●ヘルブ (◎ログアウト)                 |        | ※ 以下の操作でも可能です。               |
|----------------------------------------------------------------------------------------------------|----------------------------------------------------------------------------------------------------|------------------------------------|--------|------------------------------|
| LLD Place                                                                                                    |                                                                                                    | [1248]:9447916371                  |        |                              |
|                                                                                                    | (O suce                                                                                                    |                                    |        |                              |
| Listen #                                                                                                    | COLUMN CONTRACTOR (CONTRACTOR CONTRACTOR)                                                                                                    | 2000 200                           |        | ポータル両声に致動します                 |
| 8105t 25 A                                                                                                    | (2020/02/12)                                                                                                    | 日日水水水余十                            |        | 小一クル画面に移動します。                |
| 個人伝言 1 件                                                                                                    | ○ (理要) [2月17日13時~]学科都規設明会の開催について(2020/02/12)                                                                                                    | 26 27 28 29 30 31 1                |        |                              |
| 按梁連結                                                                                                    | □ 【筆奏】2020年後情報科子書の構成科 相差のイタンスに スイビ(2020/02/2)                                                                                                    | 2 3 4 5 6 7 8                      |        | ① 「教務システム]をクリックします。          |
| (RSN 0 (P                                                                                                    | お知らせ 個人伝言                                                                                                    | 9 10 11 12 13 14 15                |        |                              |
|                                                                                                    | □□□□□□□□□□□□□□□□□□□□□□□□□□□□□□□□□□□□                                                                                                    | 23 24 25 26 27 28 29               |        |                              |
| 時間でに見ていた。 0 計                                                                                                    | □□□□□□□□□□□□□□□□□□□□□□□□□□□□□□□□□□□□                                                                                                    | ●スケジュールー覧へ                         |        |                              |
| 1アンケート                                                                                                    | □ ロノ12 文部科学者アンケート調査への回答のお願い(キャリアセンター)                                                                                                    | Party and the second second second |        | <u>教教シフテトの学生ノー-</u> 画画に移動します |
| 未読 1 件                                                                                                    | ■■ (重要) 02/12 (2月17日19時~)学科記鑑説明会の開催について                                                                                                    | 会マイ ブックマーク 三日                      |        | 教務シスノムの子生ノーユー画面に移動します。       |
|                                                                                                    | ■■■ I 【重要】 02/12 2020年度情報科学部・研究科 前期ガイダンスについて                                                                                                    | フックマークはありません。                      |        |                              |
| (1) 単内リンク                                                                                                    | ■ ログロ 2019年度市大生チャレンジ争来更能報告会について<br>のでの ログログ8 学生またした各手体集中におする200時間の学業際について                                                                                                    |                                    |        | ②[字生情報の金塚・変史」をクリックします。       |
|                                                                                                    | 01/31 コスタリカ 回連平和大学 夏季平和学基礎コース参加者募集につい 【時                                                                                                    |                                    |        |                              |
| 日秋秋/274                                                                                                    | (第:4/15(水)18時まで]<br>(第:4/15(水)18時まで]                                                                                                    |                                    |        |                              |
| Do                                                                                                    | CONTRACTOR DE LA CONTRACTOR DE LA CONTRACTOR DE L      |                                    |        |                              |
| 9 Office 305(3/12)                                                                                                    | ■ 【重要】 01/23 芸術学部棟・工房棟の立入り制限こついて                                                                                                    |                                    |        |                              |
| ■なんでもhunet                                                                                                    | ■ 01/10 中東地域における際後の高まりについて                                                                                                    |                                    |        |                              |
| ● 各種機能                                                                                                    | ■ 01/09 は学センター12019年進現局は学術学写真限のご案内<br>(2017年1月) (2017年1月)(1917年1月)(1917年 |                                    |        |                              |
| 自然经中的                                                                                                    | ●お知らせ一覧へ                                                                                                    |                                    |        |                              |
| ■16)80812                                                                                                    | 0 7277-5                                                                                                    |                                    |        |                              |
| 9学生情報の登録·変更                                                                                                    |                                                                                                    |                                    |        |                              |
| 日本には自体を受きます                                                                                                    | 教務 学生生活 通路支援 入試 その他                                                                                                    |                                    |        |                              |
| 日本市(19(15年間))                                                                                                    |                                                                                                    |                                    |        |                              |
| <ul> <li>2 27 Solutionsep.</li> </ul>                                                                                                    |                                                                                                    |                                    |        |                              |
|                                                                                                    |                                                                                                    |                                    |        |                              |
|                                                                                                    |                                                                                                    |                                    |        |                              |
| ****                                                                                                    | [12:58:29/1/701]                                                                                                    | 11 市大 常年(第年)                       | 1070h  |                              |
| AT MUST CATASIA                                                                                                    |                                                                                                    |                                    |        |                              |
| デ生メニュー                                                                                                    | 2010                                                                                                    | (CMA020PCT01)                      | 121002 |                              |
|                                                                                                    | 2092                                                                                                    | テムについてのお問い合せ先:(××                  | ××>教務課 |                              |
| 学生メニュー                                                                                                    |                                                                                                    |                                    |        |                              |
| 1245 - CO18 - R5 R821                                                                                                    | 本人信和 (#95大福)                                                                                                    |                                    |        |                              |
| O 馬谷由計 (2                                                                                                    | ●学生情報の設計・変更 ● メッセー・方法住・問題                                                                                                    |                                    |        |                              |
| ●単位修得状況照会                                                                                                    | ◎ 注意 ● ● ● ● ● ● ● ● ● ● ● ● ● ● ● ● ● ●                                                                                                    |                                    |        |                              |
| の成績表示(学生)                                                                                                    | ◎ブロフィール情報保守 ◎求人情報後先                                                                                                    |                                    |        |                              |
| O HERMANNERSE                                                                                                    | のインターンショナは脱谷物                                                                                                    |                                    |        |                              |
|                                                                                                    |                                                                                                    |                                    |        |                              |
|                                                                                                    |                                                                                                    |                                    |        |                              |
| and the second second se |                                                                                                    |                                    |        |                              |
| 官 その信・リンク                                                                                                    |                                                                                                    |                                    |        |                              |
|                                                                                                    |                                                                                                    |                                    |        |                              |
|                                                                                                    |                                                                                                    |                                    |        |                              |
|                                                                                                    |                                                                                                    |                                    |        |                              |
|                                                                                                    |                                                                                                    |                                    |        |                              |
|                                                                                                    |                                                                                                    |                                    |        |                              |
| Hiroshima City University                                                                                                    |                                                                                                    |                                    |        |                              |
| Contraction Contraction                                                                                                    |                                                                                                    |                                    |        |                              |
|                                                                                                    |                                                                                                    |                                    |        |                              |
|                                                                                                    |                                                                                                    |                                    |        |                              |
|                                                                                                    |                                                                                                    |                                    |        |                              |

# 【確認方法】

Ⅱ. 学生情報表示

| 1.学生情報                         | 跟表示                |                                              |                      |                                                           |       | 操            | 作                       |
|--------------------------------|--------------------|----------------------------------------------|----------------------|-----------------------------------------------------------|-------|--------------|-------------------------|
| 大学情報サービスシステム                   |                    |                                              | <b>[</b> 13:46       | 10.9イムアウトします】 市大学生(学生) 30.9イ                              | ~     | 1            | 登録されている学生情報が表示されます。     |
| 学生情報の登録·変]                     | 更 申請画面             |                                              |                      | (GGA110PAP01) [7] AUD7] [9] X472 X 23                     |       | 2            | 変更する内容を入力後、[申請]ボタンを     |
| ▶ 学生情報<br>常務委員                 | 0000071            |                                              | 歴まら名                 | ** **                                                     |       |              | クリックして下さい。              |
|                                |                    | ウルイナテレ                                       |                      | 7                                                         | -     |              |                         |
| 変更申請情報<br>■申請情報                |                    | <ul> <li>目分で変更し、</li> <li>生じた場合は、</li> </ul> | ないこと。変更が<br>.教務グループに |                                                           |       |              |                         |
| 申請状態<br>備考                     | 入力中                | 連絡してくだ                                       | さい。                  | 却下理由                                                      | _     |              |                         |
| <b>二</b> 本人情報                  |                    | 2                                            |                      |                                                           |       |              |                         |
| 准字氏名【社】 · 必須                   | 市大                 | ×                                            | 漂字 氏名 【中間名】          |                                                           | _     |              |                         |
| 清字氏名[名]*必须<br>为+氏名[社]*必须       | 学生                 |                                              | 力+ € 2 [ Φ 图 2 ]     | F                                                         | _     |              |                         |
| 为于氏名[名] "必须                    | ガクセイ               |                                              | 277 KELTINEZ         |                                                           | -     |              |                         |
| 英字氏名[社] •必须                    | Ichidai            |                                              | 英学氏名【中間名】            |                                                           |       |              | <u>電話番号は必ず登録してください。</u> |
| 英字氏名【名】*必须                     | Gakusei            |                                              |                      |                                                           |       |              |                         |
| 郵便备号 *必須<br>+(7 P00+++2 + 2)(第 | 731-3194           |                                              | 都道府県 * 必須            | 34 広島県 🗸                                                  | _     |              | 携帯電話等に看信制限を設定している場合     |
| 而达60%月1日 1205月<br>町城/醫地 56須    | 広島市安佐南区<br>大塚西1丁目1 | -1-9999                                      |                      |                                                           | -     |              | には、大学の電話番号を制限対象外にして     |
| 建物名                            | □-ポ市大 3 F          |                                              | -                    |                                                           |       |              |                         |
| 電話曲号                           | 082-999-999        |                                              | 排带電話番号               | 082-999-999                                               |       |              | ○教務クルーノ 082-830-1504    |
| FAX番号                          | 082-999-999        |                                              |                      |                                                           |       | ]            | ○子生文振クルーク 082-830-1522  |
| E-MAIL2                        | ichidai@e.hiroshir | iima-cu.ac.jp                                |                      |                                                           | -     |              |                         |
| HINGE A 18VE                   | 1                  | ······                                       |                      | ~                                                         | 1     |              |                         |
| 演字氏名【注】*必须                     | 市大                 |                                              | 潜字兵名【中間名】            |                                                           |       |              |                         |
| 用于氏名[名] "必须<br>为于氏名[辞]         | - 子生保護者<br>イチリイ    |                                              | 力ナ氏名[中間名]            | 自分のアドレスを追記し                                               | -     | *            | 必須項目を入力しないと申請が完了しませ     |
| 为ナ氏名[名]                        | ガクセイホゴシャ           |                                              | ]                    | 」にい場合は L MIAIL2 に<br>入力できます                               |       |              | ,                       |
| 英字氏名【牲】                        | Ichidai            |                                              | 美学氏名【中間名】            |                                                           | 1     |              | $\mathcal{N}_{\circ}$   |
| 英字氏名[名]                        | GakuseiHogoshi     | a                                            | ]                    |                                                           |       | ×.           | 今开桂却片 屋板戏母期期由に1-1 五 赤玉  |
| 統約 *公決<br>動務告                  | 03 2 V             |                                              | 制商失實該級导              | 082-999-999                                               | -     | **           | 子生情報は、腹修豆球期间中に八刀・変更     |
| 郵便番号 *必須                       | 731-3194           | 8                                            | 都還府県・必須              | 34広島県 🗸                                                   | -1    |              | が可能です                   |
| 市区都时村名•必须                      | 広島市安佐南区            |                                              |                      |                                                           |       |              |                         |
| 町城/香地 %须                       | 大塚西1丁目1            | - 1 - 9 9 9 9                                |                      |                                                           |       | *            | 入力前の状態に戻すには[リセット]ボタンを   |
| 建物名 常任新品 小河市                   | 3-水市大3F            |                                              | 27年世纪4月              | 0.82,999,999                                              | -     |              |                         |
| FAX <b>登</b> 号                 | 082-999-999        |                                              | 1010 Salow 9         |                                                           | -     |              | クリックして下さい。              |
| E-MAIL1                        | ichidai@e hirosh   | ilma-cu.ac.jp                                |                      |                                                           |       | \ <b>•</b> / |                         |
| E-MAIL2                        | ichidai@e.hirosh   | ima-cu.ac.jp                                 |                      |                                                           |       | *            | 当申請内容は、職員の承認処理の後に登      |
|                                |                    |                                              |                      | 2 ## Utratic                                              |       |              | 得されます                   |
|                                |                    |                                              |                      |                                                           | 50    |              | 政で4しより。                 |
| Hiroshima City University      |                    |                                              |                      |                                                           | ~     |              |                         |
|                                |                    |                                              |                      |                                                           |       |              |                         |
|                                |                    |                                              |                      |                                                           |       |              |                         |
|                                |                    |                                              |                      | 1                                                         |       |              |                         |
|                                |                    |                                              |                      | •                                                         |       |              |                         |
| 大学情報リービスシステム                   |                    |                                              | <b>[</b> 13:         | 57にタイムアウトします】 市大学生(学生) 🛛                                  | 979h  |              |                         |
| 学生情報の登録・変                      | 医更 処理結果            | 画面                                           |                      | (GGA110PRS01) 2 AUZ 2 X 2 X 2 X 2 X 2 X 2 X 2 X 2 X 2 X 2 | 68.0- |              |                         |
| 中語面面 外处理结果面面                   |                    |                                              |                      |                                                           |       |              |                         |
|                                |                    |                                              |                      |                                                           |       |              |                         |
| 全绿内容                           | を申請しました。[UNN       | 4000650[]                                    |                      |                                                           |       |              |                         |
|                                |                    |                                              |                      | 申請画面へ戻る(X)                                                |       |              |                         |
|                                |                    |                                              |                      | and an apply                                              |       |              |                         |
|                                |                    |                                              |                      |                                                           |       |              |                         |
|                                |                    |                                              |                      | ◎ 豊田和朝 ◎メインメニ                                             |       |              |                         |
| Hiroshima City University      |                    |                                              |                      |                                                           |       |              |                         |
|                                |                    |                                              |                      |                                                           |       |              |                         |
|                                |                    |                                              |                      |                                                           |       |              |                         |
|                                |                    |                                              |                      |                                                           |       |              |                         |
|                                |                    |                                              |                      |                                                           |       |              |                         |
|                                |                    |                                              |                      |                                                           |       |              |                         |
|                                |                    |                                              |                      |                                                           |       |              |                         |
|                                |                    |                                              |                      |                                                           |       |              |                         |
|                                |                    |                                              |                      |                                                           |       |              |                         |
|                                |                    |                                              |                      |                                                           |       |              |                         |
|                                |                    |                                              |                      |                                                           |       |              |                         |
|                                |                    |                                              |                      |                                                           |       |              |                         |
|                                |                    |                                              |                      |                                                           |       |              |                         |
|                                |                    |                                              |                      |                                                           |       |              |                         |
|                                |                    |                                              |                      |                                                           |       |              |                         |

| 申請し7                 | ご同報を取用、修                     | ◎止 9 る 場合 | î                                                                                                    |                                       | 探1         | ſĘ                        |
|----------------------|------------------------------|-----------|----------------------------------------------------------------------------------------------------|---------------------------------------|------------|---------------------------|
| 大学情報サービスシステム         |                              | 【13:59    | こタイムアウトします】 市大学生(3                                                                                                    | 11 BO2725                             | $\square$  | 由誌」た桂恕な取逃ナ坦へけ             |
| 生情報の登録・3             | 変更 申請画面                      |           | (GGA110PAP01)                                                                                                    | A A A A A A A A A A A A A A A A A A A | Û          | 中間しに同報で取得り物口は、            |
| 時面面                  |                              |           |                                                                                                    |                                       |            | 「申請取消」ボタンをクリックして下さい       |
| 学生情報                 |                              |           |                                                                                                    |                                       |            |                           |
| 学销售号                 | 9999071                      | 学生氏名      | 市大 学生                                                                                                    |                                       |            |                           |
| <b>李</b> 軍由時情報       |                              |           |                                                                                                    |                                       |            |                           |
| 申請情報                 |                              |           |                                                                                                    |                                       | $\bigcirc$ | 由誌内広に祀ればた。た相へけ            |
| 中語 状態                | 中語中                          |           | 却下理由                                                                                                    |                                       | 2          | 甲間内谷に誤りかめつた場合は、           |
| 廉考<br>               |                              |           |                                                                                                    |                                       |            |                           |
| ·本人情報<br>重字话名【計】 ·必須 | 市大                           | 灌李氏名【中間名】 | 1                                                                                                    |                                       |            | 変更内容を入力後、[申請]ボタンをクリッ      |
| 要学氏名[名] •必須          | <b>学</b> 本                   |           |                                                                                                    |                                       |            |                           |
| カナ氏名【姓】 =必須          | 1741                         | 力ナ氏名【中間名】 |                                                                                                    |                                       |            | て下さい                      |
| bナ氏名【名】*必须           | ガクセイ                         |           | 1                                                                                                    |                                       |            |                           |
| 英字氏名【姓】 •必须          | Ichidai                      | 英字氏名【中間名】 |                                                                                                    |                                       |            |                           |
| 英字氏名【名】 * 企演         | Gakusei                      |           |                                                                                                    |                                       |            |                           |
| 邮使备号 •必须             | 731-3194                     | 都道府県 *必須  | 34 広島県 🗸                                                                                                    |                                       |            |                           |
| 市区即时名 •必须            | 広島市安佐寨区                      |           | Annual State and Annual State and Annual |                                       |            |                           |
| 町城ノ番地 *必須            | 大塚西1丁目1-1-9999               |           |                                                                                                    |                                       |            |                           |
| 建物名                  | 1-ポ市大 3 F                    |           |                                                                                                    |                                       |            |                           |
| 戰活動号                 | 082-999-999                  | 铁带電話編号    | 090-111-222                                                                                                    |                                       |            |                           |
| FAX番号                | 082-999-999                  |           | - Network in the Contra                                                                                                    |                                       |            |                           |
| E-MAIL1              | ichidai@e.hiroshima-cu.ac.jp |           |                                                                                                    |                                       |            |                           |
| E-MAIL 2             | ichidai@e.hiroshima-cu.ac.jp |           |                                                                                                    |                                       |            |                           |
| 保証人情報                |                              |           |                                                                                                    |                                       |            |                           |
| 测字氏名【姓】 "必须          | 市大                           | 演字氏名【中間名】 |                                                                                                    |                                       |            |                           |
| 要字氏名【名】 • 必須         | 学生保護者                        |           |                                                                                                    |                                       |            |                           |
| 为十氏名【姓】              | 1791                         | 力大氏名【中間名】 |                                                                                                    |                                       |            |                           |
| カナ氏名【名】              | ガクセイホゴシャ                     |           |                                                                                                    |                                       |            |                           |
| 英字氏名【姓】              | Ichidai                      | 英字氏名【中間名】 |                                                                                                    |                                       |            |                           |
| 英字氏名【名】              | GakuselHogosha               |           |                                                                                                    |                                       |            |                           |
| 凌柄 "必须               | 03 父 🗸                       |           |                                                                                                    |                                       | \•/        | 上兴持知止 バッショニノナ 彼 マナフ 担     |
| 助稱先                  |                              | 動務先電話審号   | 082-999-999                                                                                                    |                                       | **         | 八子 旧報リー ヒイン イフム と於 」 う る場 |
| 郵便番号 *必須             | 731-3194                     | 都道府県 *必須  | 34 広島県 💙                                                                                                    |                                       |            | は右上の[ログアウト]ボタンで終了して       |
| 市区都町村名•必須            | 広島市安佐南区                      |           |                                                                                                    |                                       |            | <b>b</b> )                |
| 町城/籔地 "必須            | 大塚西1丁目1-1-9999               |           |                                                                                                    |                                       |            | • 0                       |
| 建物名                  | 3-ポ市大 3 F                    |           |                                                                                                    |                                       |            |                           |
| <b>毗話編号 •必須</b>      | 082-999-999                  | 携带電話編号    | 082-999-999                                                                                                    |                                       |            |                           |
| AX編号                 | 082-999-999                  |           |                                                                                                    |                                       |            |                           |
| E-MAIL1              | ichidai@e hiroshima-cu.ac.jp |           |                                                                                                    |                                       |            |                           |
| E-MAIL2              | ichidai@e.hiroshima-cu.ac.jp |           |                                                                                                    |                                       |            |                           |
|                      |                              | 2         | 申請 申請取消                                                                                                    | リセット(C)                               |            |                           |

※ 注意 ブラウザの「戻る」ボタンはセキュリティの為使用できません。

# <u>Web成績確認マニュアル</u>

#### 【大学情報サービスシステム(いちぽる)へのログイン】

Web成績確認は大学情報サービスシステム(いちぽる)を利用して行います。

- ・大学公式サイト(http://www.hiroshima-cu.ac.jp/)の「学内限定情報」をクリックし、
   「大学情報サービスシステム(ポータルシステム「いちぽる」)」からアクセスしてください。
- ・学外(自宅等)から使用する方は、おうち hunet(VPN 接続サービス)を行ってください。

利用方法がわからない場合は、情報処理センター6F事務室に問い合わせてください。

#### I. 大学情報サービスシステムへのログイン

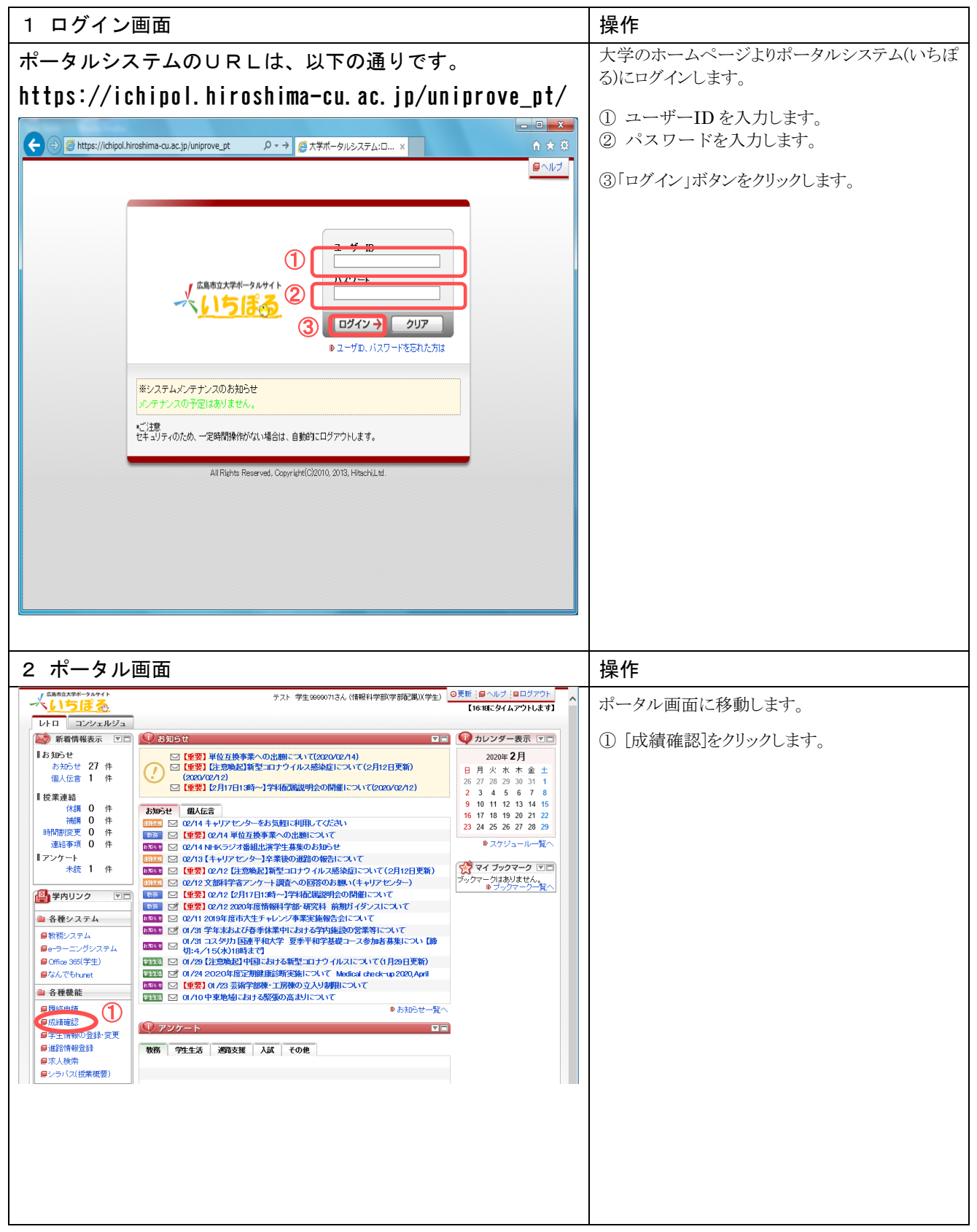

# 【確認方法】

Ⅱ. 学生成績表示

| 1.学生成績表示検索画面                                                                                                    | 操作                                                                                                |
|----------------------------------------------------------------------------------------------------|---------------------------------------------------------------------------------------------------|
| Insprove/A: 成装表示(学生) 条件勘定面面 Microsoft Internet Leptorer         ● ● ●           アイルビ 編集 またい 決死に入り値 ツール① ヘルプロ         ●           大学情報サービスシステム         ログイン目特::2010年03月10日 1.0401;9535         日立 太郎(学生)         ● ログアウト           成績表示(学生) 条件指定直面         (x50):009301) ●へはど ● メインズニューへぼう         ●           *条件指定面面         ●         ●         ●           *条件指定面面         ●         ●         ●           *条件         ●         ●         ●           * 株容電面面         ●         ●         ●           ●         ●         ●         ●           ●         ●         ●         ●           ●         ●         ●         ●         ●           ●         ●         ●         ●         ●           ●         ●         ●         ●         ●           ●         ●         ●         ●         ●           ●         ●         ●         ●         ●           ●         ●         ●         ●         ●           ●         ●         ●         ●         ●           ●         ●         ●         ●         ●           ●         ●         ●                                                                                                    | <ol> <li>① 年度を西暦4桁で入力します。<br/>(年度を入力しない場合、すべての成績が表示<br/>されます)</li> <li>② [検索]をクリックします。</li> </ol> |
| P■### P×(2×52-~ R6)<br>Haddama Chy Dairenty<br>@ <-2/#展示和地域<br>○ べっ/#展示和地域<br>○ 世内 古法主 二面五                                                                                                    |                                                                                                   |
| 2.于王风禎衣小画面                                                                                                    |                                                                                                   |
| ▲ Interprove/ABが成長表示(字生) 与医(-知道面 - Microsoft Internet Explorer           アイル(2) 編集(2) 表示(2) 表示(2) (2) - ル(2) へルブ(2)         (2)                                                                                                    | <ol> <li>[参照]アイコンをクリックすると、詳細画面が表示されます。</li> </ol>                                                 |
| 大学価報9-722-25ム ログイン目時:2010年93月10日 16401;9530日 10401;9530日 10401;953000;953000;95000;953000;95000;95000;95000;95000;950 | ※ 一覧には 10 授業気にまごされますので ページを                                                                       |
|                                                                                                    | % 見には、1019来毎になかされよりのと、、、 シを<br>めくって確認してください。                                                      |
| 1       2       0       0       001       002       001       002       001       002       001       002       001       002       001       002       001       002       001       002       001       002       001       002       001       002       001       002       001       002       001       002       001       002       001       002       001       002       001       002       001       002       001       002       001       002       001       002       001       002       001       002       001       001       001       001       001       001       001       001       001       001       001       001       001       001       001       001       001       001       001       001       001       001       001       001       001       001       001       001       001       001       001       001       001       001       001       001       001       001       001       001       001       001       001       001       001       001       001       001       001       001       001       001       001       001       001 <th></th>                                                                                                    |                                                                                                   |
| 2 Heiprove/AS:成長表示(学生) 参照高面 - Nicrosoft Internet Explorer       アイルセ     編集章     表示()     あた()()     の)                                                                                                    | ② [戻る]ボタンをクリックします。                                                                                |
| 大学情報サービンシステム ログイン目時:2010年93月18日 10時01分35秒 目立 大部(学生) 〇〇ログアクト<br>成績表示(学生) 参照画面 (ASD12074001) (それビア ・シェインメニューへ及る                                                                                                    |                                                                                                   |
| →条件指定面面 → 参照一覧通面 → 参照面面<br>学生情報<br>学種番号 0711037 学生氏名 日立 大部<br>の1861後報                                                                                                    | ③別の科目を参照するときは①の操作から繰り返<br>してください。                                                                 |
| 層停年度         2005年度         層作期         料制技業           層等水         2年生         営業コード         00210101           料目ニード         020104.07         料目名         CALL系基集中回                                                                                                    | ここで成績の表示操作は終了です。                                                                                  |
| 単位数         10         評価         県           第合号         40-802         第合名         潮日立 智勇           ②         第合         潮日立 智勇           ②         第合         潮日立 智勇           ●         ●         ●           ●         ●         ●           ●         ●         ●           ●         ●         ●           ●         ●         ●           ●         ●         ●           ●         ●         ●           ●         ●         ●                                                                                                    | ※ 大学情報サービスシステムを終了する場合は右上の<br>[ログアウト]ボタンで終了してください                                                  |
|                                                                                                    |                                                                                                   |

※ 注意 ブラウザの「戻る」ボタンはセキュリティの為使用できません。

# ☆成績原簿をいちぽるで見る方法☆

| 😹 승 🕘 🗿 Inttp://172.16.102.85/umilabv2/CMA010PCT01Ev                                                                                                    | entAction.do;session:d=008D8CA40E24C8666A7611                                                                                                    | E30E2F5873CC43083a65e9x13ebb850x682db8e1d6aed9b501113d056                                                            | 4d7899223d03db/ - C) 検索 | - ♂ ×<br>                     |
|----------------------------------------------------------------------------------------------------|----------------------------------------------------------------------------------------------------|----------------------------------------------------------------------------------------------------|-------------------------|-------------------------------|
| <ul> <li>⑥ Uniprove/ASX17751× </li> <li>大学情報サービスシステム</li> </ul>                                                                                         |                                                                                                    |                                                                                                    | 【21:24にタイムアウトします】 市大 学生 | (学生) 図ログアウト                   |
| 学生メニュー                                                                                                    |                                                                                                    |                                                                                                    | (0                      | MA020PCT01)                   |
|                                                                                                    |                                                                                                    |                                                                                                    | このシステムについてのお問           | lい合せ先:(××××)教務課               |
| 学生メニュー                                                                                                    | 1 49 27                                                                                                    | 10-00                                                                                                    |                         |                               |
| ////////////////////////////////////                                                                                                    | へ情報<br><u>学生情報の登録・変更</u><br><u>進路情報入力</u><br>ブロフィール情報保 <u>守</u>                                                                                                    | <u>連路文</u><br>② <u>シッセージ送信・閲覧</u><br>③ <u>企業・OB情報検索</u><br>③ <u>求人情報検索</u><br>③ <u>水人情報</u><br>④ <u>インターンシップ情報検索</u> |                         |                               |
| 「吉 その他・リンク」                                                                                                    | 9                                                                                                    |                                                                                                    |                         |                               |
|                                                                                                    |                                                                                                    |                                                                                                    |                         | 1                             |
|                                                                                                    |                                                                                                    |                                                                                                    |                         |                               |
|                                                                                                    |                                                                                                    |                                                                                                    |                         |                               |
|                                                                                                    |                                                                                                    |                                                                                                    |                         |                               |
| Hiroshima City University<br>日 〇 こに入力して検索                                                                                                    |                                                                                                    | க                                                                                                    | d                       | <sup>1</sup> ∧ 1⊒ (x ⊗ 2024 ■ |
|                                                                                                    |                                                                                                    |                                                                                                    |                         | 2020/04/22 3                  |
| 🗮 🧲 🎒 🍯 http://172.16.102.85/uniasv2/ARF120.do7REQ                                                                                                    | _PRFR_MNU_ID=MNUIDSTD10103#folder0                                                                                                    |                                                                                                    | ▼ 0 検索                  | - <b>ロ</b> ×<br>タマ ☆ 袋 🥲      |
| ❷ Uniprove/AS单位修得状况× 单位修得状况昭会 昭会雨面                                                                                                    |                                                                                                    |                                                                                                    | (ARF120PVI0)            |                               |
|                                                                                                    |                                                                                                    |                                                                                                    |                         |                               |
| * 子主 10 和X       学語 番号                                                                                                    |                                                                                                    |                                                                                                    |                         |                               |
| 学王⊠ガ<br>学部<br>住所・電話番号(固定)(携帯)                                                                                                    |                                                                                                    |                                                                                                    |                         |                               |
| ※住所、電話番号に変更があれば速やかに大学で変更手続                                                                                                    |                                                                                                    |                                                                                                    |                         |                               |
| 2年次進                                                                                                    |                                                                                                    |                                                                                                    | 2年次進級要件                 |                               |
| = 利定)<br>◎ルート要件【106.3%(要単位は。)                                                                                                    | 語 2 通級見込 医性クルーフ名称<br>■科目数/単位数                                                                                                    | 科目数                                                                                                    | 単位数                     |                               |
| <ul> <li>□●総合計【100.0427単位なし】</li> <li>□●●■1全学共通系科系等】【33.042要単位なし】</li> <li>□●●●1全学共通系科系等】【25.042要単位ない。</li> </ul>                                       | 修得     属修     工     日     「     」     「     」     「     」     「     」     「     」     「     」     」     」     「     」     」     」     「     」     」     「     」     」     「     」     」     「     」     」     」     「     」     」     」     」     」     」     「     」     」     」     「     」     」     「     」     」     「     」     」     」     「     」     」     「     」     」     「     」     」     「     」     」     「     」     」     「     」     」     「     」     」     「     」     」     「     」     『     』     「     』     「     」     「     」     「     」     」     「     」     「     『     」     「     『     」     「     『     」     「     』     「     『     」     「     』     「     『     」     「     』      「     『     』      「     』      「     』      「     『      『      『      』      『      『      『      』      『      』      『      』      『      』      『      』      『      』      『      』      『      』      『      』      『      』      『      』      『      』      『      』      『      』      『      』      『      』      『      』      『      』      『      』      『      』      『      』      『      』      『      』      『      』      『      』      『      』      『      』      『      』      『      』      『      』      『      』      『      』      『      』      』      』      』      』      』      』      』      』      』      』      』      』      』      』      』      』      』      』      』      』      』      』      』      』      』      』      』      』      』      』      』      』      』      』      』      』      』      』      』      』      』      』      』      』      』      』      』      』      』      』      』      』      』      』      』      』      』      』      』      』      』      』      』      』      』      』      』      』      』      』      』      』      』      』      』      』      』      』      』      』      』      』      』      』      』      』      』      』      』      』      』      』      』      』      』      』      』      』      』      』      』      』      』      』      』      』      』      』      』      』      』      』 |                                                                                                    | 43                      | 75.0                          |
| <ul> <li>● ○ (総合科目)[20、必要単位は、)</li> <li>● ○ ○ (広島科目)[4.0 必 平位なり」</li> <li>● ○ ○ (広島科目)[2.0 必要も からし)</li> </ul>                                          | 1                                                                                                    |                                                                                                    | U                       | 成績原簿印刷(オンライン)                 |
| □ □ ○(大道和日本/周と)(四)(2002東単位な))<br>□ ○ ○(大道和日日(封)(日公)(3)(3)(202東単位な))<br>□ □ ○(大道和日日(封)(日公東単位な))<br>□ □ ○(古道)(我は)(日公東単位な)<br>□ ○ ○(古+0)(太方式共和日(0)の必要単位。)) |                                                                                                    |                                                                                                    |                         |                               |
| <ul> <li>         ・ ・・・・・・・・・・・・・・・・・・・・・・・・・・・</li></ul>                                                                                               |                                                                                                    |                                                                                                    |                         |                               |
| ロ     ・     【専門基礎・専門科目】【65.0必要単位なし】     ・     デジ ◆【他学科科目】【2.0必要単位なし】                                                                                    |                                                                                                    |                                                                                                    |                         |                               |
|                                                                                                    |                                                                                                    |                                                                                                    |                         | ~                             |
| 〇 ここに入力して検索                                                                                                    | 💵 🤤 💻 🤗 💌                                                                                                    | ф                                                                                                    | \$                      | ੴ^ 177 q× 180 2020/04/22 🐻    |
|                                                                                                    | 【注音」】                                                                                                    |                                                                                                    |                         |                               |
|                                                                                                    | ×印がついて                                                                                                    | ている欄の単位集計は最                                                                                                    | 新のものではありません。            |                               |
|                                                                                                    | 成績を確認す                                                                                                    | する際は、必ず右端の「                                                                                                    | 成績原簿印刷 (オンライン)          | ) ]                           |
|                                                                                                    | から確認して                                                                                                    | てください。                                                                                                    |                         | -                             |
|                                                                                                    |                                                                                                    |                                                                                                    |                         |                               |